# **EDI Support Services**

## Billing Roster Claims Electronically Using PC-ACE Pro32

## Creating a New Roster Billing Form

• Select the New Roster Billing item from the Professional Claims Menu main Roster menu. PC-ACE Pro32 automatically creates and displays an empty roster billing form.

| 🕎 Professional Claims Menu                                                                                     |                                                                                                    |         |
|----------------------------------------------------------------------------------------------------|----------------------------------------------------------------------------------------------------|---------|
| File View Roster Maintain                                                                                      |                                                                                                    |         |
| New Roster Billing<br>Maintain Roster Billi                                                                    |                                                                                                    |         |
|                                                                                                    |                                                                                                    |         |
| Import Claims E                                                                                                | Professional Roster Billing Form                                                                    | ×       |
|                                                                                                    | Patient Info & General Extended Roster Info                                                         |         |
|                                                                                                    | Payer ID  Provider ID/No.  Service Date  POS  Type  HCPCS  Refer. ID/UPIN  Vaccine Chg.  Admin Chg. | <u></u> |
| <u>L</u> ist Claims                                                                                            | Patient Information Insured & Misc Info (Line 1)                                                    |         |
| The second second second second second second second second second second second second second second second s | LN Patient Control No. Insured's ID Patient's Last Name First Name MI Suffix Sex Birthdate          |         |
| EQF                                                                                                    |                                                                                                    |         |
| P <u>r</u> ocess Claims Pro                                                                                    | Patient Address Line 1 Patient Address Line 2 Patient City State Zip Code AOB SRC P.Rel             |         |
|                                                                                                    | 2                                                                                                   |         |
|                                                                                                    |                                                                                                    |         |
|                                                                                                    | 3                                                                                                   |         |
|                                                                                                    |                                                                                                    |         |
|                                                                                                    | 4                                                                                                   |         |
|                                                                                                    |                                                                                                    |         |
|                                                                                                    |                                                                                                    |         |
|                                                                                                    |                                                                                                    | ╤║      |
|                                                                                                    |                                                                                                    |         |
|                                                                                                    | Save Can                                                                                            | .cel    |

## Entering Roster Billings Using PC-ACE Pro32

The roster billing form consists of two tabs: Patient Info & General and Extended Roster Info.

| Professional Roster Billing Form                                                             | ×          |
|----------------------------------------------------------------------------------------------|------------|
| Patient Info & General Extended Roster Info A                                                |            |
| Payer ID Provider ID/No. Service Date POS Type HCPCS Refer. ID/UPIN Vaccine Chg. Admin Chg.  |            |
| Patient Information Insured & Misc Info (Line 1)                                             | <u>`</u>   |
| LN Patient Control No. Insured's ID Patient's Last Name First Name MI Suffix Sex Birthdate / |            |
| Patient Address Line 1 Patient Address Line 2 Patient City State Zip Code AOB SRC P.Rel      |            |
|                                                                                              |            |
|                                                                                              |            |
|                                                                                              |            |
|                                                                                              |            |
|                                                                                              | <b>₹</b> 1 |
|                                                                                              | -          |
| <u>S</u> ave <u>C</u> ance                                                                   | el         |

#### Patient Info & General tab:

- A. The upper section of this tab presents those fields that will be common to all claims generated from the roster billing.
  - i. Payer ID field Right click in the Payer ID field to select the appropriate Payer ID.
  - ii. Provider ID/No. field Enter the provider's Medicare billing number.
  - iii. **Note:** The provider must be entered in the Reference File Maintenance in order to enter roster billings.
  - iv. Service Date field Enter the date the service was performed.
  - v. POS field (Place of Service) Enter the code that identifies where the service was performed. Right click in the POS field to get a list of valid options.
  - vi. Type field Enter the roster billing type (Enter 'I' for Influenza or 'P' for Pneumococcal Pneumonia.)
  - vii. HCPCS field Enter the appropriate procedure code that describes the service. Right click in the HCPCS field to get a list of valid options
  - viii. **Note:** Depending on the roster billing type selected in the Type field, the HCPCS codes listed will vary.

- ix. Refer. ID/UPIN field Enter the referring physician's NPI.
- x. **Note:** This is not a required field. However, if an NPI is entered, the referring physician's last name and first name are required to be entered in the Extended Roster Info tab.
- xi. Vaccine Chg. field Enter the vaccine charge related to the service.
- xii. Admin Chg. field Enter the administrative charge related to the service.
- B. The lower section of the form presents those fields that are unique to each claim generated from the roster billing.
  - i. Patient Control No. field This field is auto-populated by PC-ACE Pro32.
  - ii. Insured's ID field Enter the insured's identification number assigned by the payer.
  - iii. Patient's Last Name field Enter the patient's last name.
  - iv. First Name field Enter the patient's first name.
  - v. MI field Enter the patient's middle initial.
  - vi. Sex field Enter the appropriate code indicating the gender of the patient. Right click in the Sex field to get a list of valid options.
  - vii. Birthdate field Enter the patient's date of birth.
  - viii. Address Line 1 field Enter the patient's mailing address.
  - ix. Address Line 2 field Enter the patient's mailing address if the complete address did not fit in Address Line 1.
  - x. City field Enter the patient's city.
  - xi. State field Enter the patient's state.
  - xii. Zip Code field Enter the patient's zip code.

### Extended Roster Info tab:

| Professional Roster Billing Form            |                             |
|---------------------------------------------|-----------------------------|
| Patient Info & General Extended Roster Info |                             |
| Referring Physician Information             | Miscellaneous Information   |
| Name (L/F/M/S)                              | Proc. Desc.                 |
| Address                                     |                             |
|                                             |                             |
| City/St/Zip                                 |                             |
| Phone () ID/UPIN Type                       |                             |
| Tax ID/Type NPI NPI                         |                             |
| Eaolitu Information                         |                             |
|                                             |                             |
| Name                                        |                             |
| Address                                     |                             |
|                                             |                             |
| City/St/Zip                                 |                             |
|                                             |                             |
|                                             |                             |
|                                             |                             |
|                                             | <u>S</u> ave <u>C</u> ancel |

This tab would include any supplemental common fields that may be required in certain situations.

- A. Enter all needed roster billing information into the Professional Roster Billing form. Once all claim information is entered, select Save.
- B. A prompt displays asking the user to generate the claims. By selecting Yes, PC-ACE Pro32 automatically generates the claims for the roster billing.

In order to prepare and transmit the claims, the claims need to be processed in the PC-ACE Pro32 system. Claim processing refers to a specific set of edit validation rules that are built into PC-ACE Pro32 that mark the claim as clean (CLN), contains non-fatal errors (ERR), or contains fatal errors (ERF).

1. Select the Process Claims icon from the Professional Claims Menu.

| 🛄 Professional Claims   | Menu        |                         | × |
|-------------------------|-------------|-------------------------|---|
| File View Roster        | Maintain    |                         | _ |
| Import Claims           |             | E <u>n</u> ter Claims   |   |
|                         |             |                         |   |
|                         | List Claims | '                       |   |
| <b>E</b> @              |             | <b>R</b>                |   |
| P <u>r</u> ocess Claims |             | Prep <u>a</u> re Claims | : |

## 2. Select the Process button

| Automated Claim Processing                           |  |  |  |  |
|------------------------------------------------------|--|--|--|--|
| Process Claims Matching (leave blank for all claims) |  |  |  |  |
| LOB: Provider:                                       |  |  |  |  |
| Reprocess claims with errors                         |  |  |  |  |
| Present claims with errors for immediate editing     |  |  |  |  |
| Include edit error details in process error report   |  |  |  |  |
| Process Close                                        |  |  |  |  |

The claim changes from an unprocessed status to a processed status. At this point, the claims are ready to be prepared and transmitted to EDI Support Services. Follow normal PC-ACE Pro32 procedures to complete these steps.